# スライドいっぱいに写真を配置

#### サイズ調整をしなくてもぴったりと収まるように

2 「表示」タブから「スライドマスター」をクリックします。

| ファイル スライドマスター ホーム 挿                                          | ○入 画面切り替え アニメーション 校閲 表示 ヘルプ ♀ 何をしますか                                                                                                    |
|--------------------------------------------------------------|----------------------------------------------------------------------------------------------------|
| 標準     アウトライン     スライド     ノー     閲覧表示       表示     一覧     ト | マスター     マスター     マスター |
| プレゼンテーションの表示                                                 | マスター表示 表示 15 ズーム カラー/グレースケール ウインドウ マクロ マクロ                                                                                                    |
|                                                              | -16-15-14-13-12-11-10-987654321012345678910-11-12-13-14-15+16-                                                                                                    |
|                                                              | 27/8-     203207       (#)     マスター タイトルの書式設定                                                                                                    |
|                                                              | <ul> <li>マスター テキストの書式設定</li> </ul>                                                                                                    |
|                                                              | <ul> <li>第2レベル</li> <li>第3レベル</li> </ul>                                                                                                    |
|                                                              | ・第4レベル 🖓 🖓 🔤                                                                                                    |
|                                                              | ・第5レベル<br>〇 [1] [1] [1]                                                                                                    |
|                                                              |                                                                                                    |
|                                                              |                                                                                                    |
| - · ·                                                        |                                                                                                    |
|                                                              |                                                                                                    |
|                                                              |                                                                                                    |

# 3 白紙のスライドを右クリック 「レイアウト名の変更」をクリック

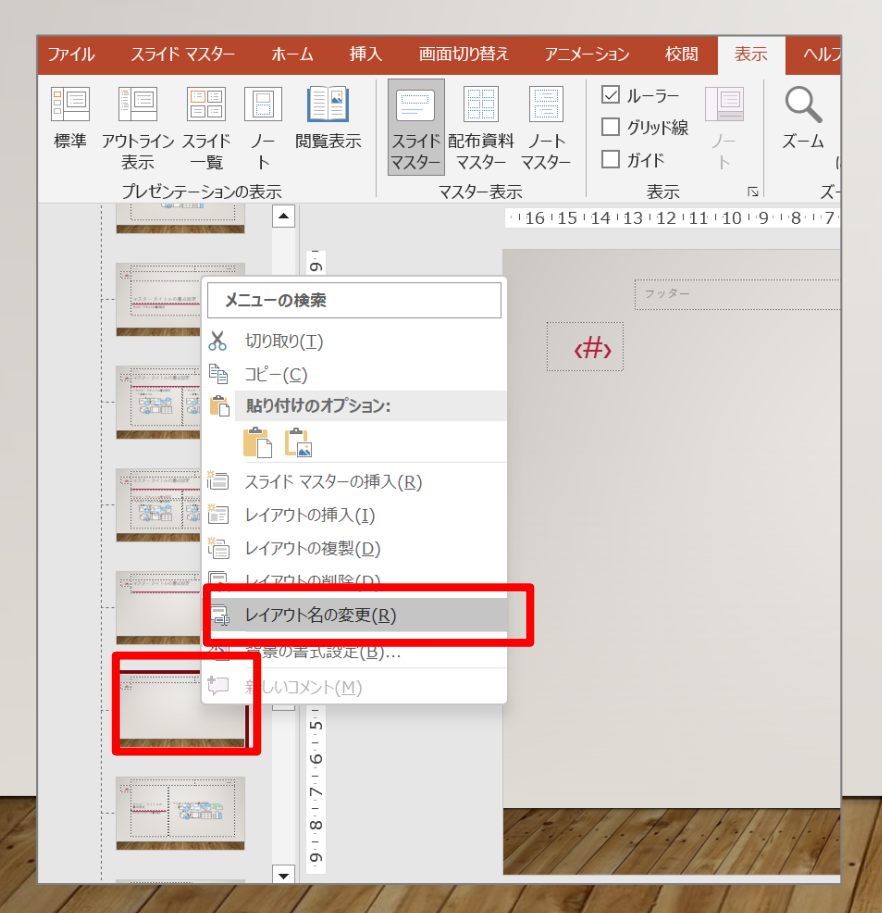

レイアウト名「全画面」と入力
 名前の変更をクリックします

| レイアウト名の変更         | ?    | ×  |  |  |
|-------------------|------|----|--|--|
| レイアウト名(L):        |      |    |  |  |
| 全画面               |      |    |  |  |
| 名前の変更( <u>R</u> ) | キャンさ | コル |  |  |

# 4 「プレースフォルダーの挿入」をクリック 「図」をクリック

| 🖬 🤊 ଓ 😨 🗟        | 🖻 🗋                                   | Ŧ              |                           |                   |               |
|------------------|---------------------------------------|----------------|---------------------------|-------------------|---------------|
| ファイル スライドマスター    | ホーム                                   | 挿入             | 画面切り替え                    | アニメーション           | ,             |
| * - の挿入 の挿入 「泉保持 | <sup>余</sup><br>前の変更<br><sup>5</sup>  | マスターの<br>レイアウト | ====<br>プレースホルダー<br>の挿入 〜 | □ タイトル<br>☑ フッター  | <u></u><br>テ・ |
| マスターの編集          |                                       |                | לדעב 📰                    | ୬( <u>C</u> )     | 7             |
|                  | 1.6.1.8.1                             |                | עקעב ייא                  | ツ (縦)( <u>N</u> ) | <br>*.        |
|                  | - 1.5                                 |                | <b>7†7†⊼†</b>             | ( <u>X</u> )      |               |
|                  | 4-5-                                  |                | <del>7</del> ‡スト          | (縦書き)(⊻)          | _             |
| 122-241 set 6000 | E E E E E E E E E E E E E E E E E E E |                | <u>■</u> 図( <u>P</u> )    |                   |               |
|                  | 1.1.2                                 |                | グラフ( <u>I</u>             | 1)                | ·             |

# 5 スライド全体をドラッグして選択します

| ファイル スライド マスター ホーム               | 挿入 画面切り替え アニメーショ             | ョン 校閲 表示 ヘルプ Q 何をしますか                                                                                |
|----------------------------------|------------------------------|----------------------------------------------------------------------------------------------------|
| ******************************** | マスターの プレースホルダー<br>レイアウトの挿入 、 | 正配色、別背景のスタイル、アーマ、アーマ、1アーマ、の効果、フォント、フォント、日アーマ、1ウ効果、カナイズ、マスター表示を閉じる                                    |
| マスターの編集                          | マスター レイアウト                   | テーマの編集 背景 12 サイズ 閉じる                                                                                 |
|                                  |                              | 13+12+11+10+9+18+17+16+15+14+13+12+11+10+11+12+13+14+15+16+17+18+19+10+11+12+13+14+15+16 777 2023/07 |
| 4 - 2                            | (冊)                          |                                                                                                    |
|                                  |                              |                                                                                                    |
|                                  |                              |                                                                                                    |
|                                  |                              |                                                                                                    |
|                                  | 1797-1-1                     |                                                                                                    |

# 6 「表示」タブ→「標準」をクリックします

#### PowerPointの編集画面になりました

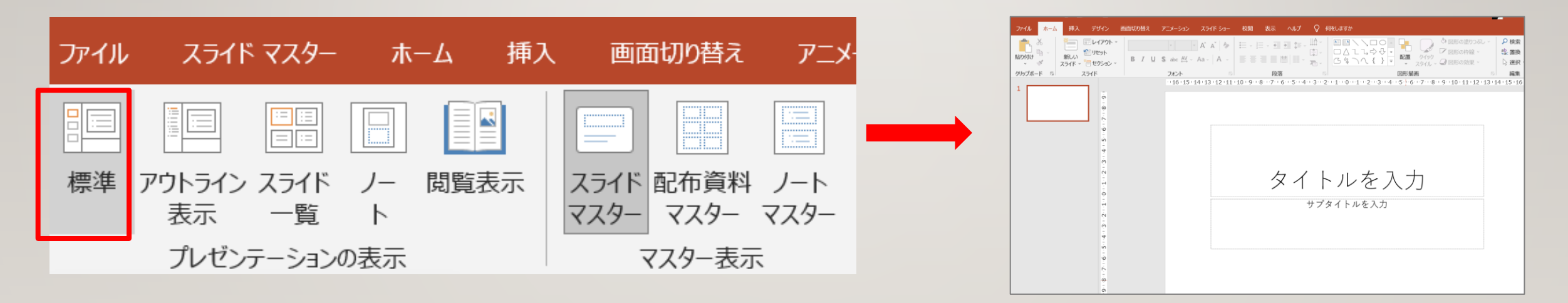

### 動画を作成します 「ホーム」タブをクリック 「スライド」グループの「レイアウト」から「全画面」をク リック

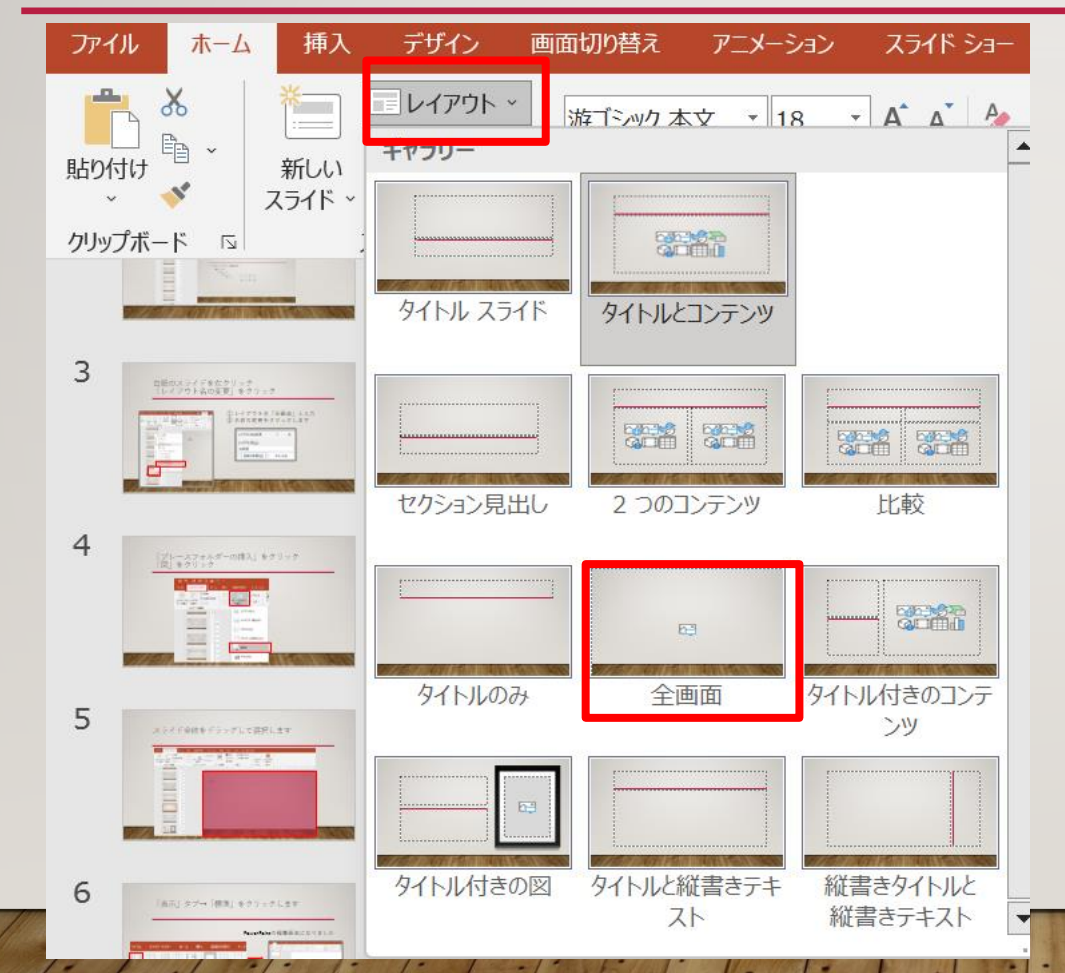

7

# 8 右側の画面にある図をクリックします

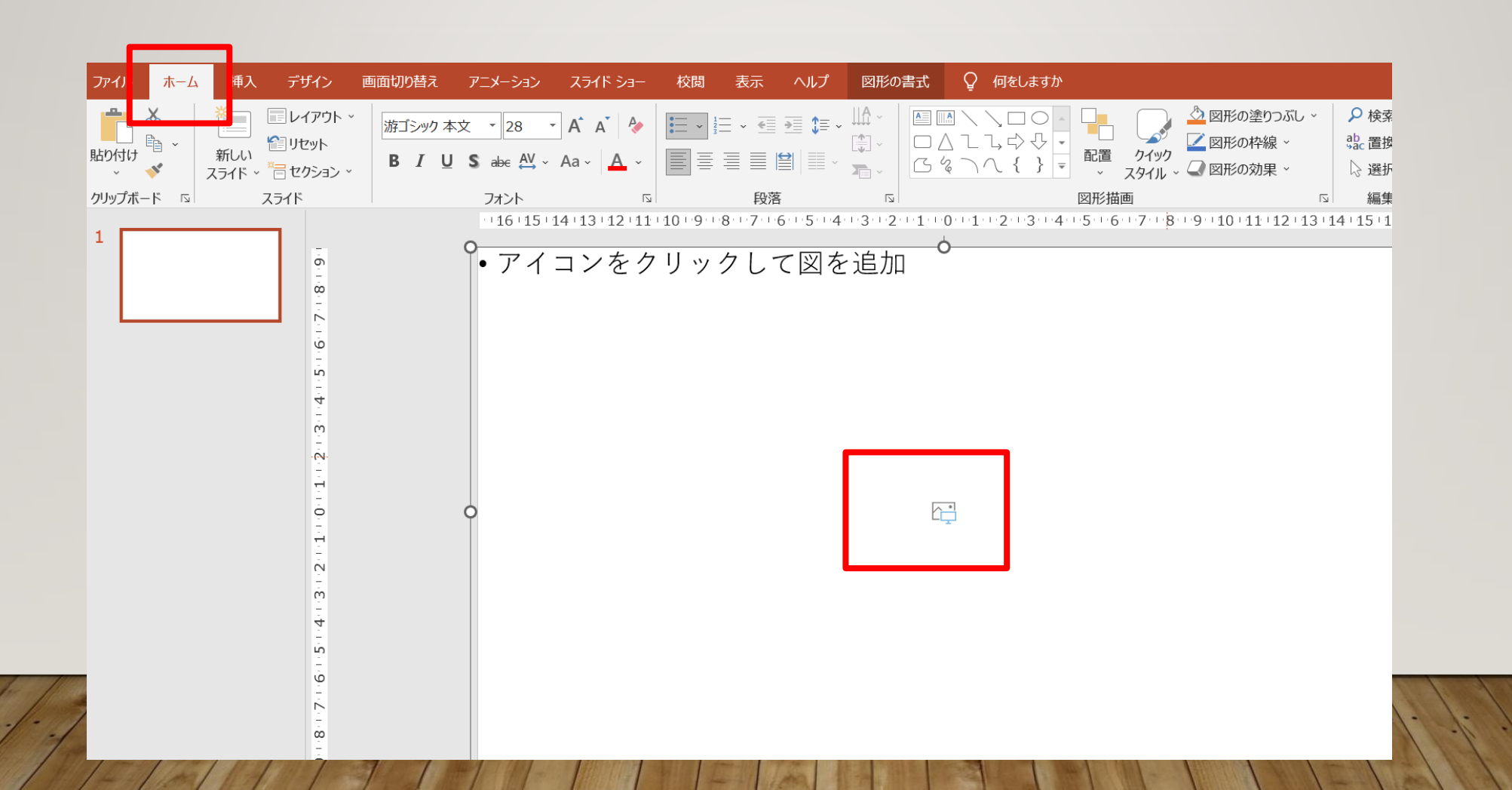

#### 「図の挿入」ウィンドウが表示されました。 9 保存してある写真を選択します。 「開く」をクリックします。

| $\leftrightarrow \rightarrow \sim \uparrow$ | <ul><li>« ピクチャ » 花</li></ul> | $\sim$                              | C 花の検索       | م                |
|---------------------------------------------|------------------------------|-------------------------------------|--------------|------------------|
| 整理▼ 新しいフォルダー                                |                              |                                     |              | □ · <b>□</b> ?   |
| 📒 データ移行                                     |                              |                                     |              |                  |
| デスクトッ                                       |                              |                                     |              | Sand and the set |
| ■ ドキュメン                                     | a file                       | and the second second second second |              | S The Real       |
| ▶ ピクチャ                                      |                              |                                     |              |                  |
| 🚞 .tmp.dr                                   | ✓ 1EDB8216-CE7               |                                     |              | ✓ 10F80B55-30F   |
| 📒 iCloud                                    | 3-4E1F-AF7A-                 | O b biping                          | 6-4857-9AF2- | 2-4194-9055-     |
| 📒 isikawa                                   | 015CD2237BB                  |                                     | 46D23180DD4  | 2375CFB493B3     |
|                                             | 5.000                        | \$31.1199927月1-1                    | 1.159        | .jpg             |
| 📒 My Ima                                    | A. A.                        |                                     |              |                  |
| 📒 RealTin                                   |                              |                                     | 1 march 10   |                  |
| 📒 Video P                                   |                              |                                     |              | 1.24             |
| ter worder                                  |                              |                                     |              |                  |
| 77/1                                        | Ø (A.D.                      |                                     |              |                  |

# IO 選択した写真がスライドに挿入されました

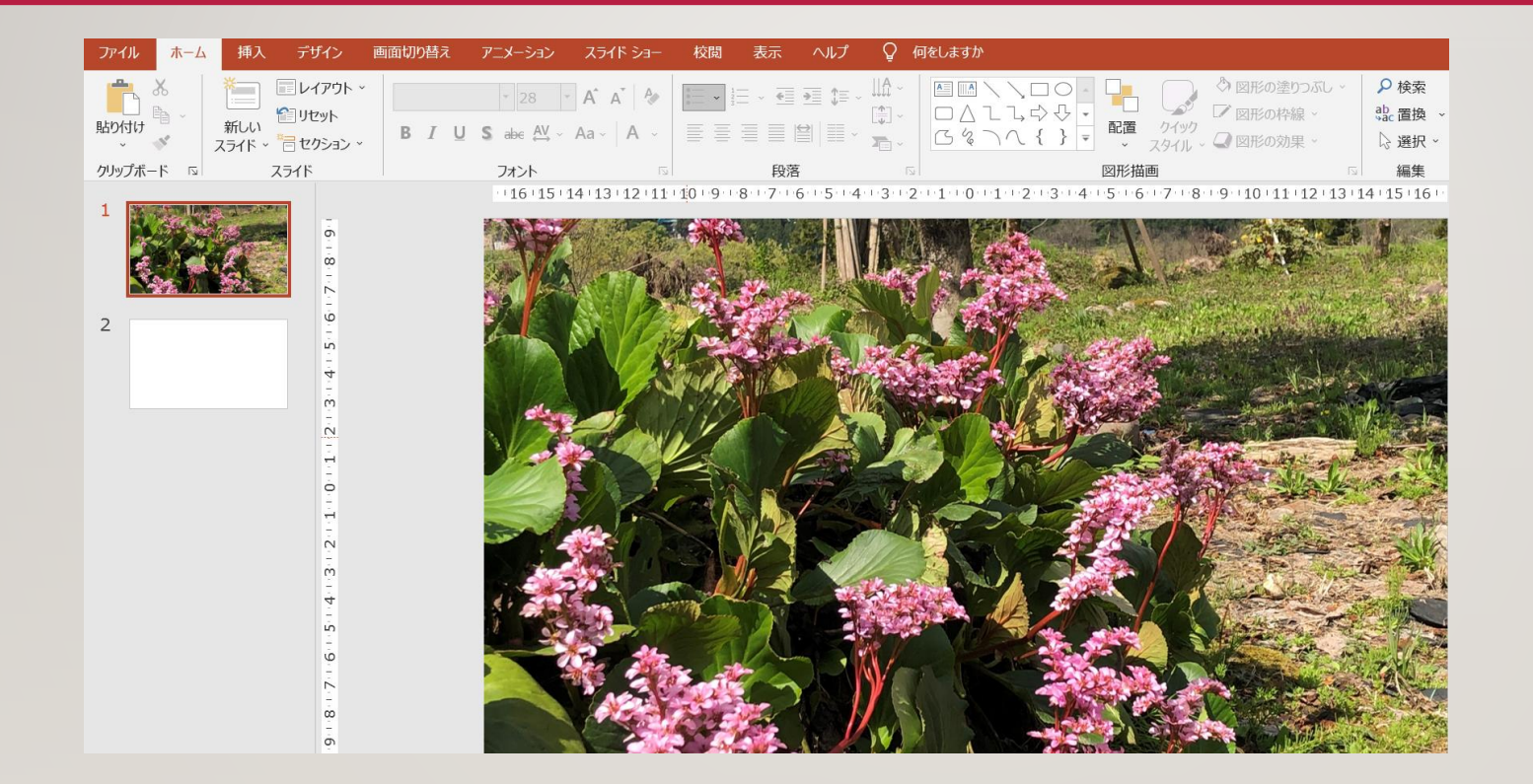

#### 「画面切り替え」をクリックします ■ 「クリック」の☑をはずし「自動」にチェックをいれます。 「期間」の時間を設定します。

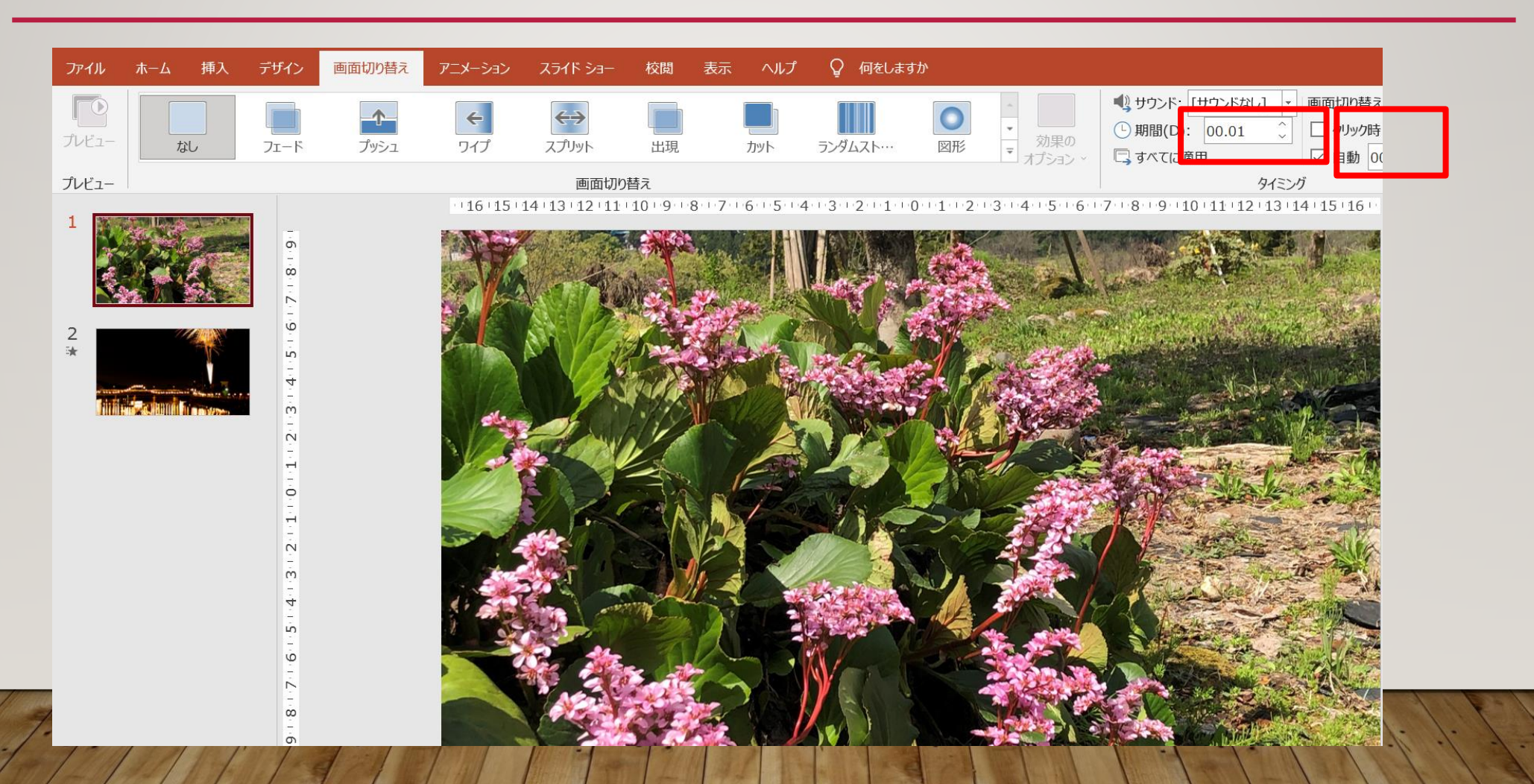

#### 12 文字を入力したら「アニメーション」タブをクリック アニメーションの設定をします

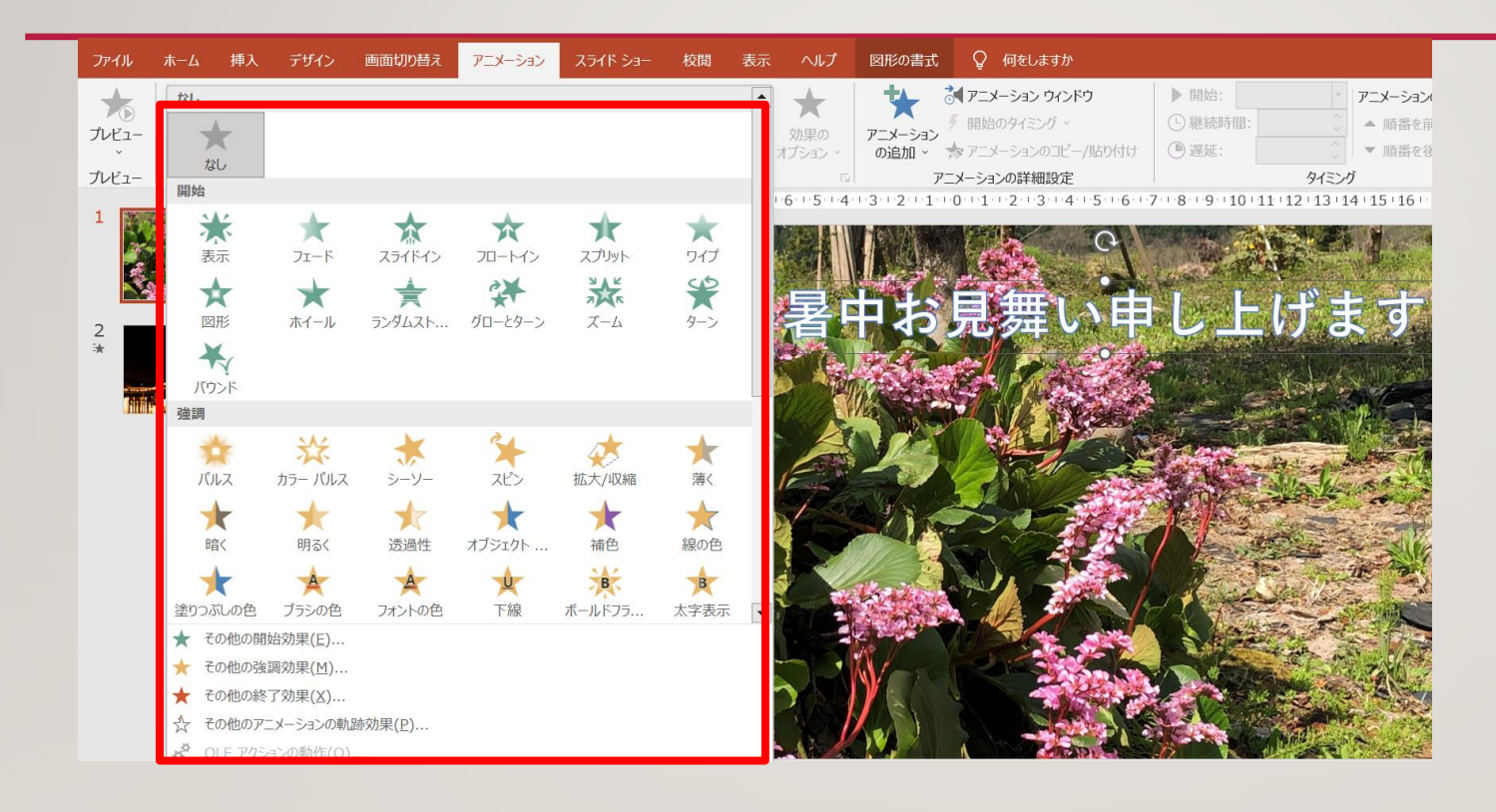

# I3 「開始」直前の操作の後」をクリック 「継続時間」を設定します

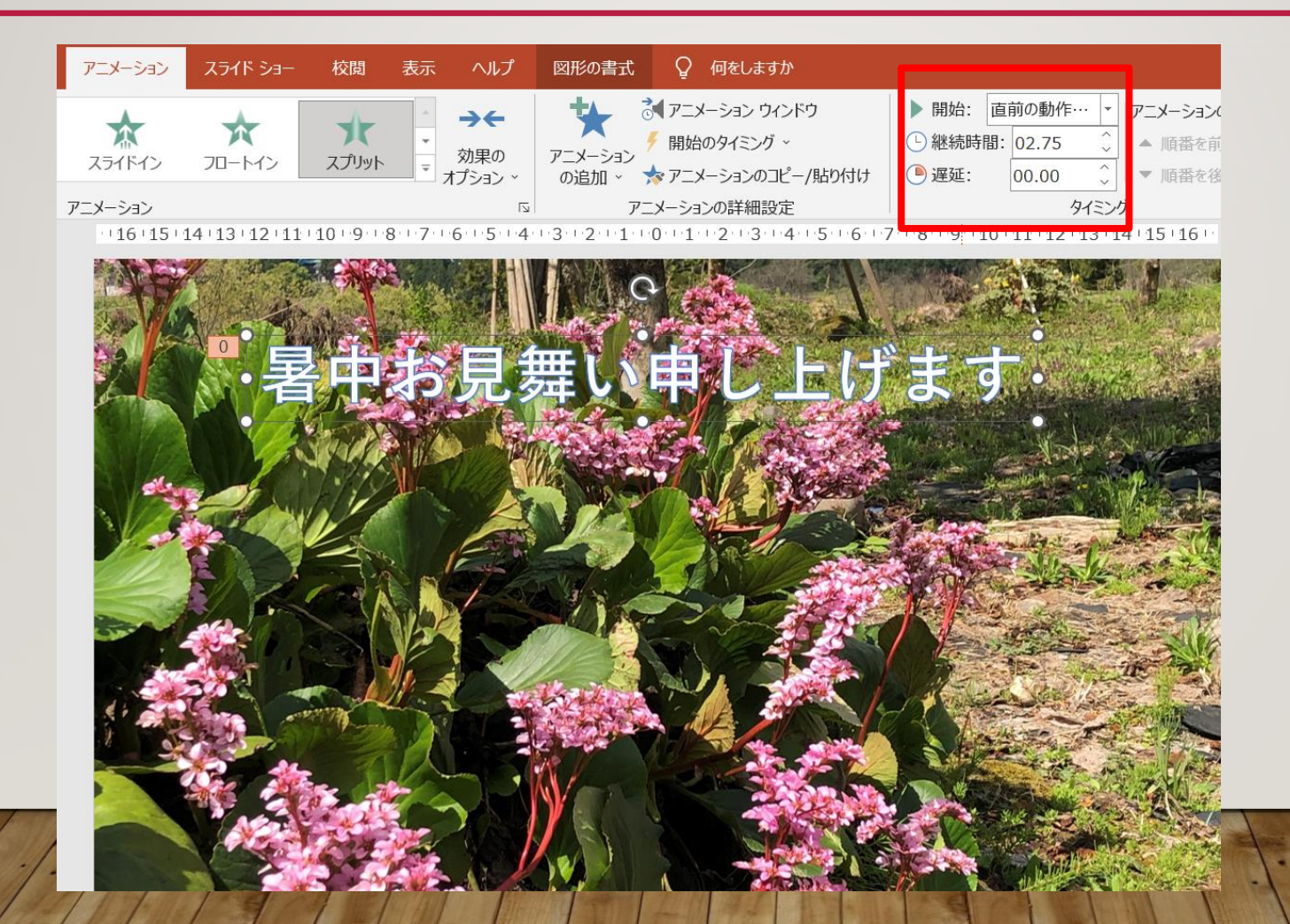

# I4 すべてのスライドに「画面切り替え」 「アニメーション」を設定します。

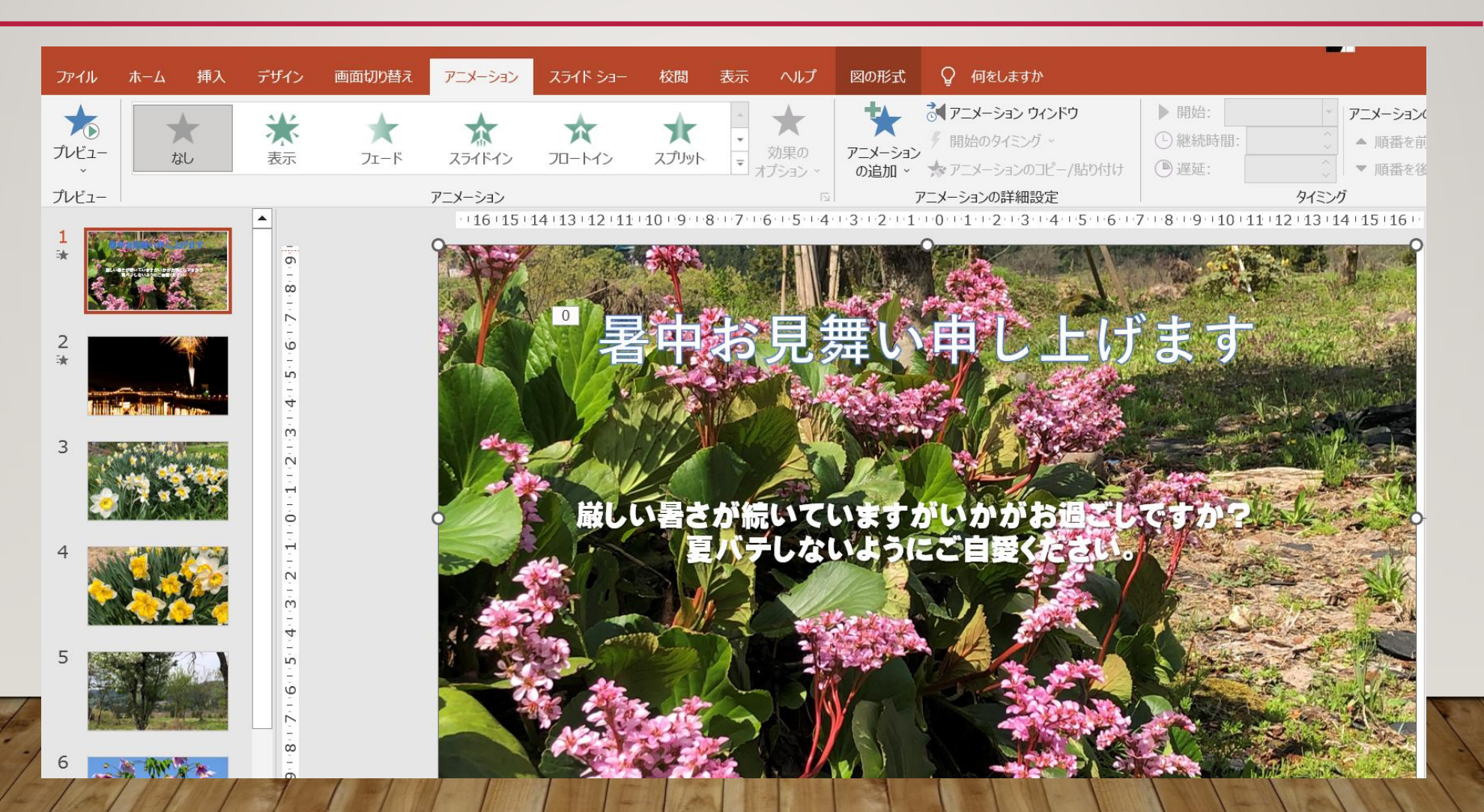

#### I5 画面切り替え効果 完成したスライドを使ってスライドショーを実行するときに、次の スライドに切り替わる際の動きのこと

| ち · じ 良<br>ホーム 挿ス<br>シンブル | □ <i>≔</i> =<br>デザイン | 画面切り替え        | アニメージ    | ia) 7.54F       | 5/3- 校長             | <ol> <li>「画面の切り替え」タブをクリックします。</li> <li>表示された画面切り替えから好みの</li> </ol>                 |
|---------------------------|----------------------|---------------|----------|-----------------|---------------------|------------------------------------------------------------------------------------|
| なし                        | <b>カット</b>           | 71-F          | プッシュ     | <b>モ</b><br>ワイプ | <b>€</b> €<br>スプリット | ものをクリックします。<br>③「タイミング」グループの「自動」を<br>チェックし、秒数を入れます。                                |
| アンカバー<br>はなやか             | カバー                  | フラッシュ         |          |                 |                     | <ul> <li>・ 画面切り替えのタイミング</li> <li>・ 期間(D): 00.70</li> <li>・ 回面切り替えのタイミング</li> </ul> |
| フォール オー                   | 重れ幕                  | <b>レ</b> カーテン | <b>R</b> | <b>ブ</b> レステージ  | 茶                   | □,すべてに適用<br>タイミング                                                                  |

#### 「挿入」タブ→「テキストボックス」→画面に挿入します。 アニメーションの設定 (挿入したテキストボックスにアニメーションを設定します。)

- 1 入力したテキストボックスの枠線をクリックします。
- ②「アニメーション」タブをクリックします。

16

③ ・表示されたアニメーションから好みのものをクリック します

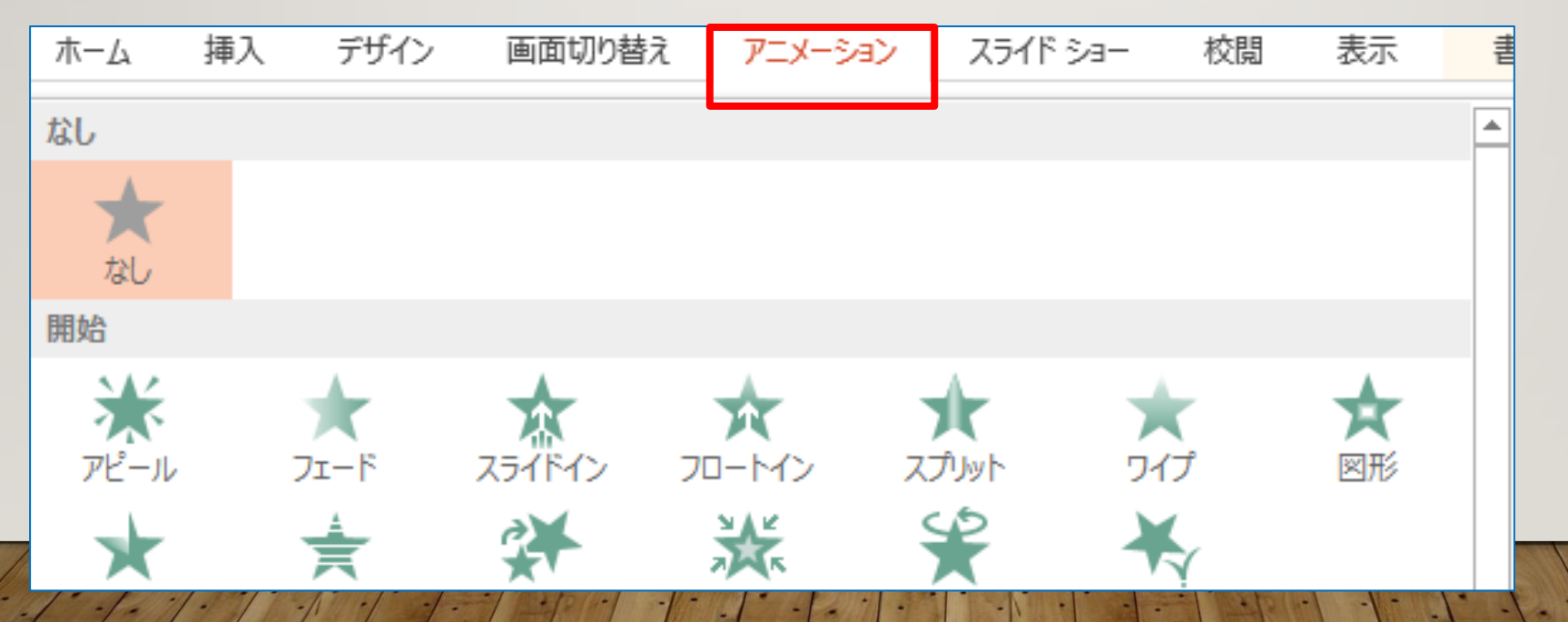

# I7 BGMを設定しましょう。

# 「挿入」タブをクリック 「メディア」グループの「オーディオ」をクリック 「このコンピュータ上のオーディオ」をクリック

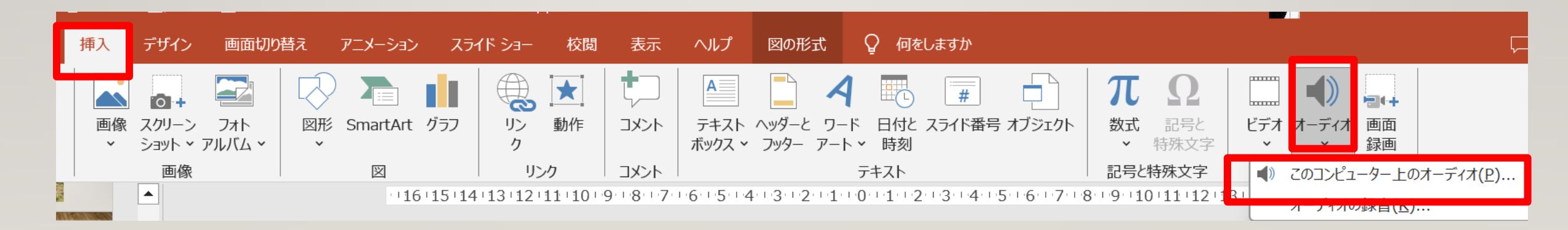

# **18** オーディオの挿入ウィンドウが表示されます。

①左側にある「ミュージック」をクリック 2右側に表示された音楽から好み の音楽をクリック 1「挿入」をクリックします。

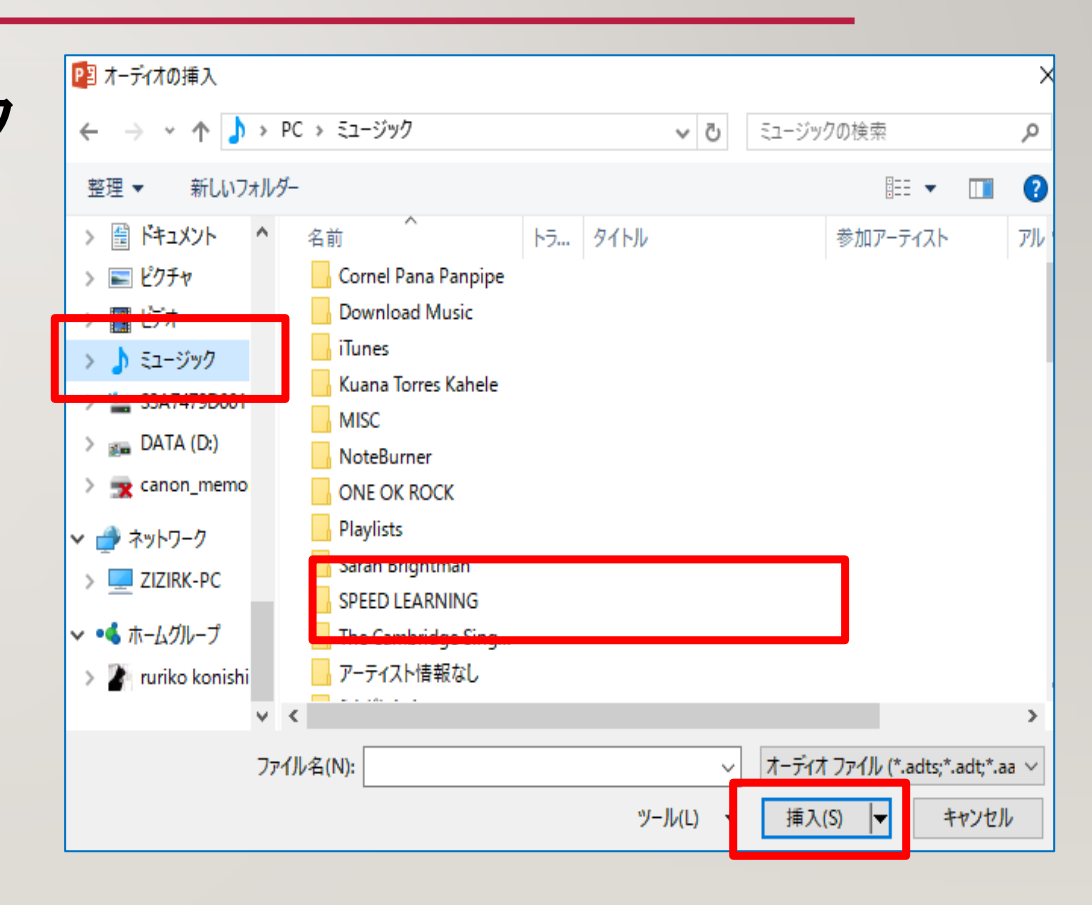

# 19 アニメーションウィンドウを表示しておきましょう。

#### ①「アニメーション」タブをクリックします。

2「アニメーションウィンドウ」をクリックします。

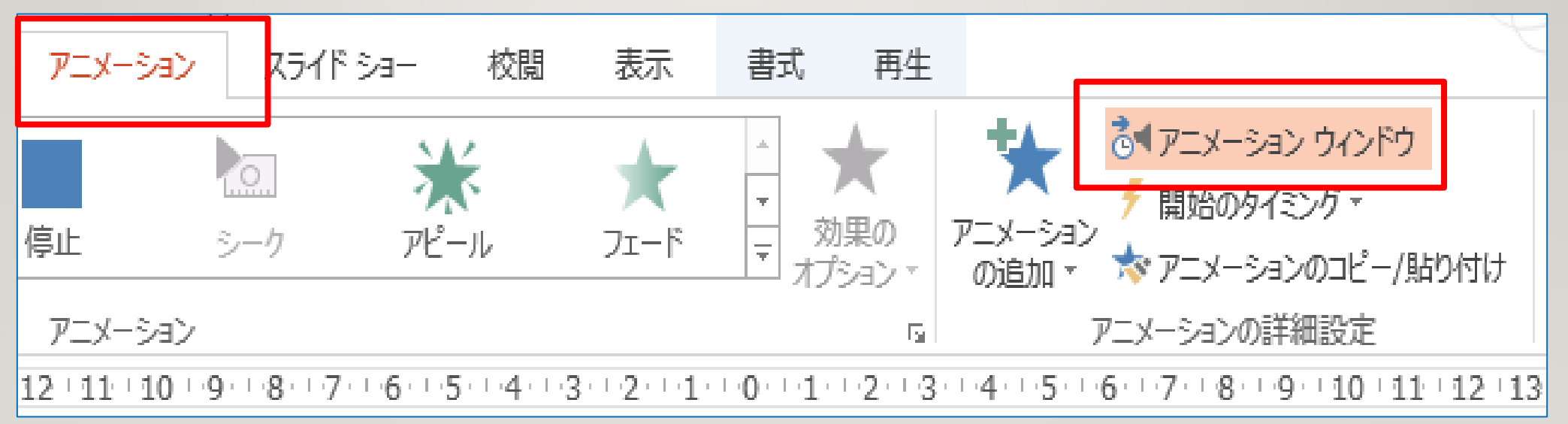

# 20 アニメーションウィンドウが表示されました。

①挿入した「BGM」の「▼」をクリック
 ②「直前の動作と同時に」をクリック
 ③「効果のオプション」をクリック

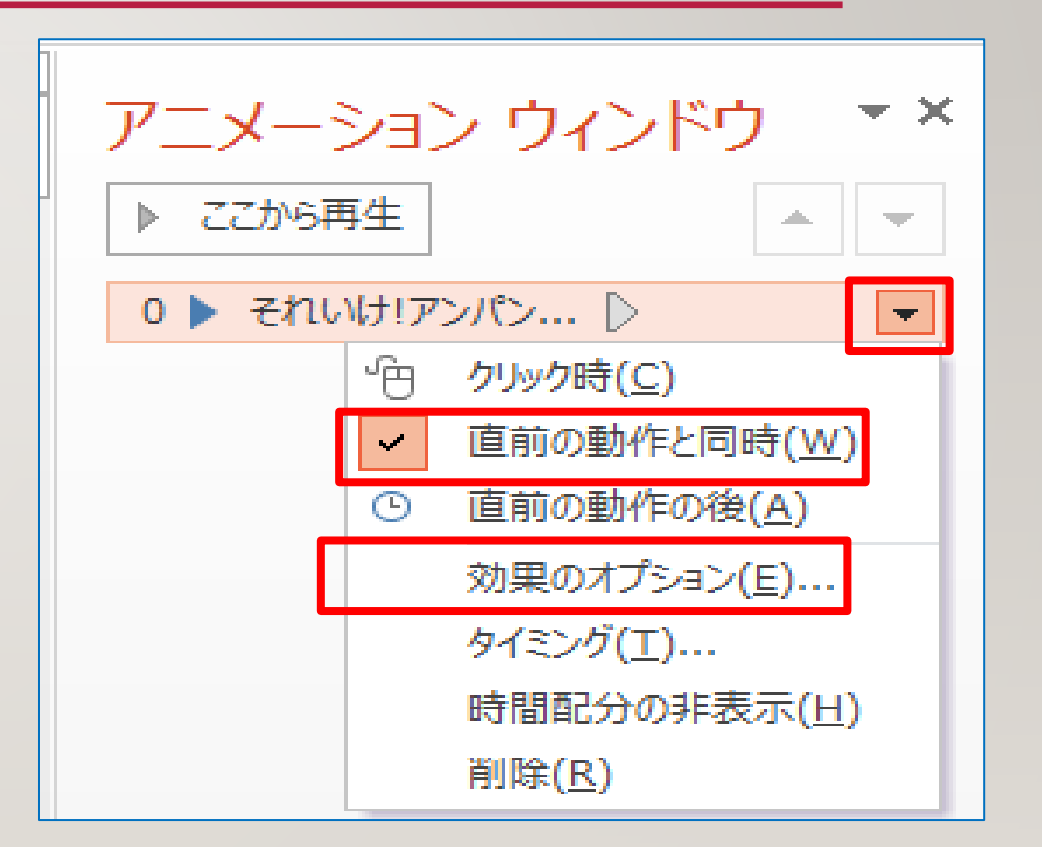

# 21 効果の設定

 ①「効果」タブをクリックします。
 ② 再生の開始の下の「最初」をクリック
 ③ 再生の中止の下の「次のスライドの後」 をクリック
 ④「次のスライドの後」の右側のボックスに 最後のスライドの枚数を入力します。

⑤「OK」をクリックします。

| 再生 オーディオ                                       |                              | ?            | ×   |
|------------------------------------------------|------------------------------|--------------|-----|
| 効果 タイミング                                       |                              |              |     |
| 再生の開始<br>③                                     | ◆ 秒                          |              |     |
| <ul> <li>⑦ 次のスライドの後(<u>F</u>): 12 ・</li> </ul> | 2515                         |              |     |
| · · · · · · · · · · · · · · · · · · ·          |                              |              | - 1 |
| サウンド( <u>S</u> ):                              | [サウンドなし] 🗸                   | 4            |     |
| アニメーションの後の動作( <u>A</u> ):                      | 淡くしない 🗸                      |              |     |
| テキストの動作(≚):                                    | V                            |              |     |
|                                                | <ul> <li>※ 文字間で遅辺</li> </ul> | ( <u>D</u> ) |     |
|                                                | ОК                           | ≠r>t         | ZJL |

# 22 サウンドアイコンを隠しましょう

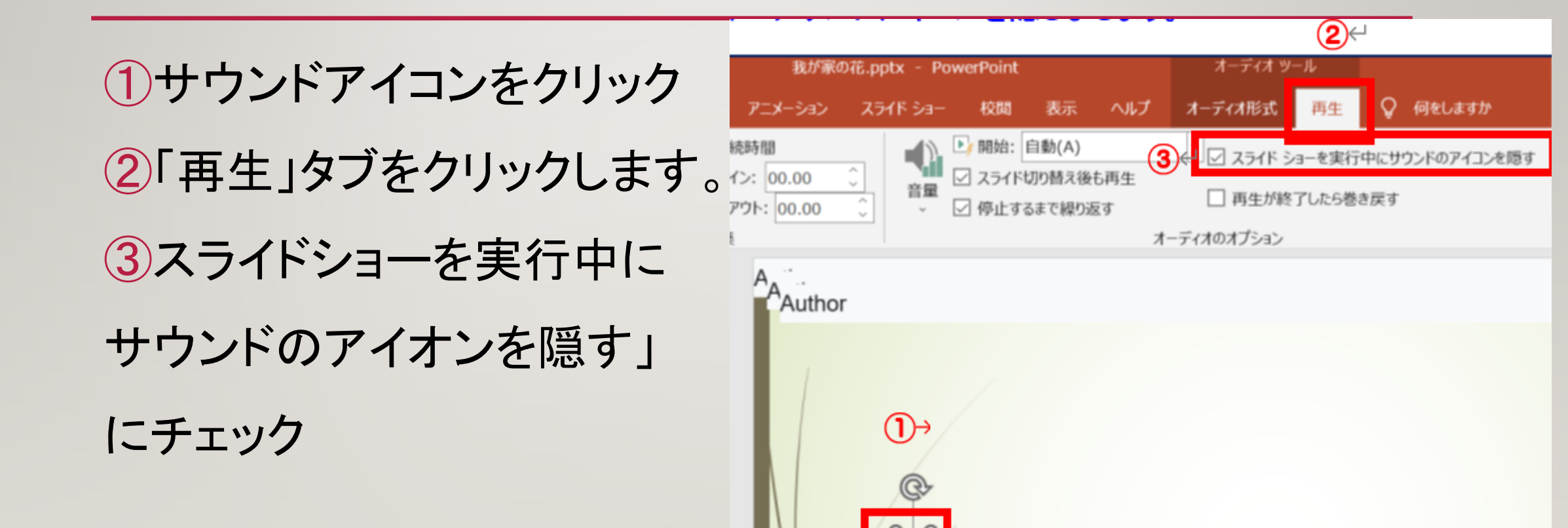

# 23 スライドショーを開始してみましょう。

# ④「スライドショー」タブをクリックします。

⑤「最初から」をクリックします。

⑥音楽とスライドを確認します。

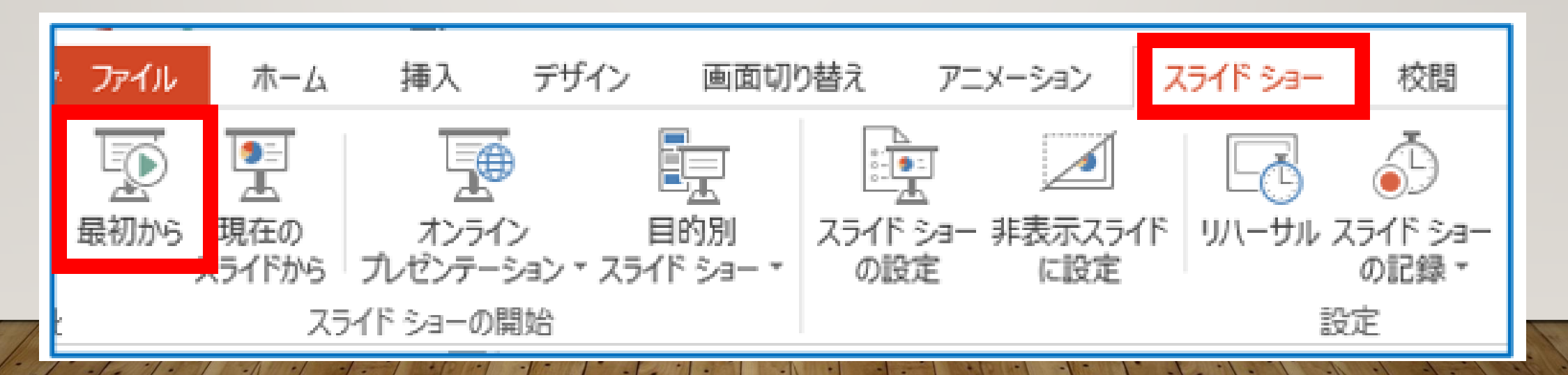

# 24 動画で保存しましょう。

# (1)ファイル→エクスポート」をクリック

2「ビデオの作成」をクリック

③「ビデオの作成」をクリック

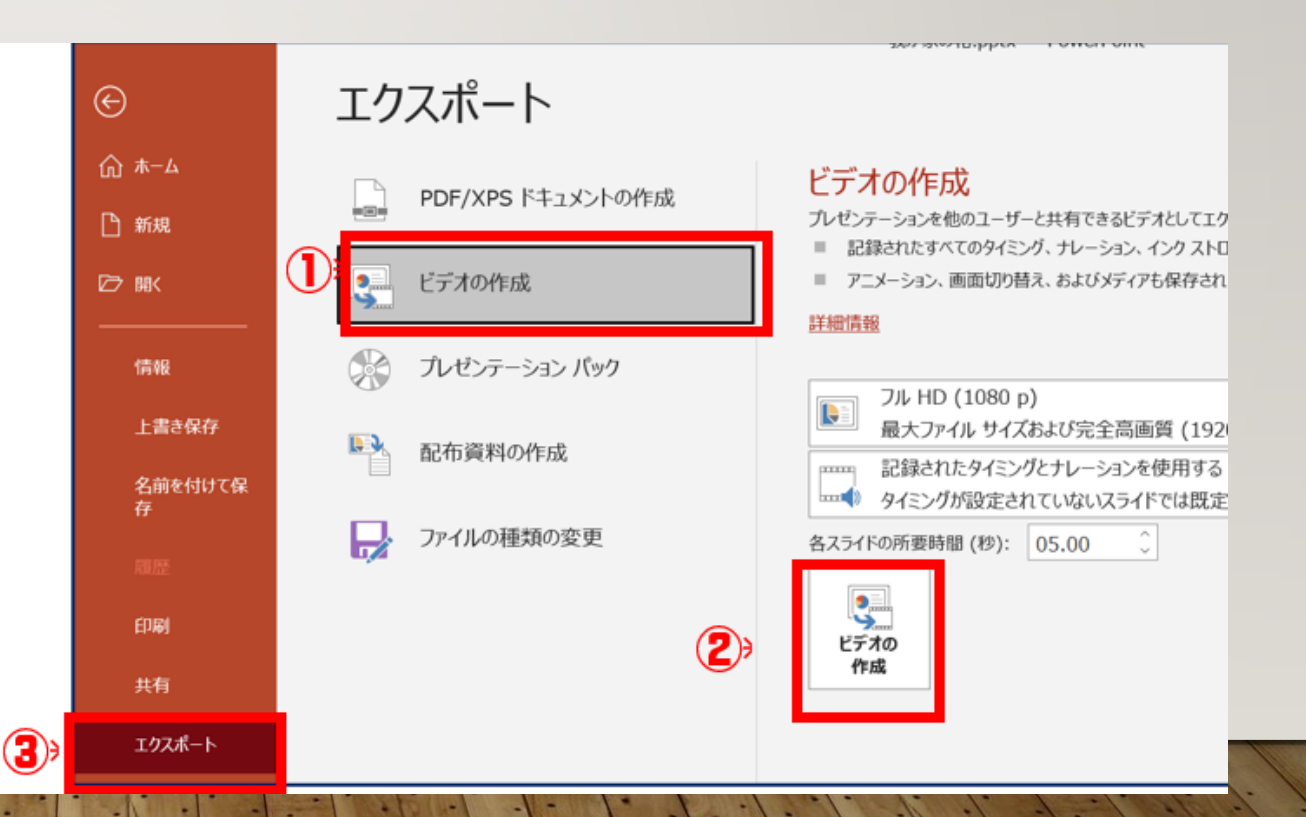

# 25 名前を付けて保存」ウィンドウが表示されます。

④左側にある「ビデオ」をクリック ⑤ 右側の領域の作成した「pp動画」 フォルダを開きます。 ⑥「ファイル名」の右のボックスに 動画の名前を入力します。 ⑦ ファイルの種類は「MPEG4 mp4」 となっているのを確認しましょう。 ⑧「保存」をクリックします。

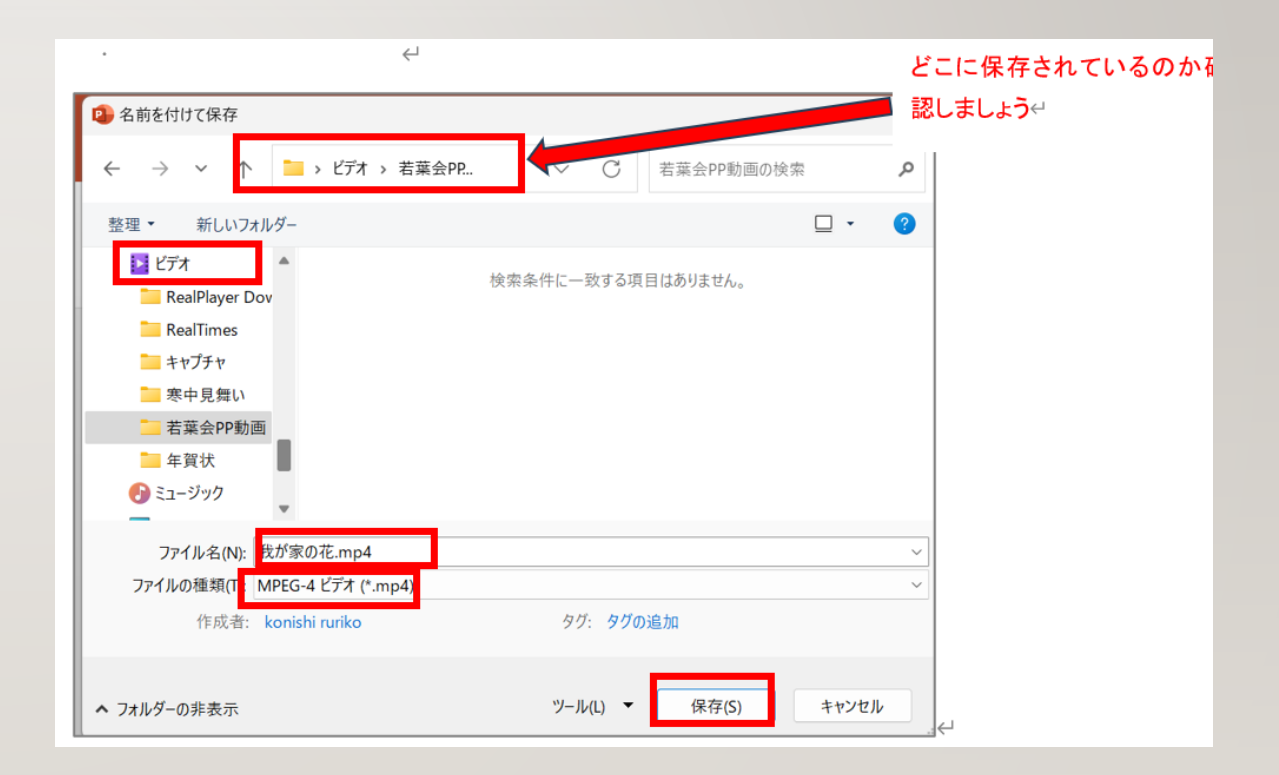